# NASTAVENÍ REPLIKACE

# mezi 2 zařízeními pomocí Slony-I (PostgreSQL)

Lenka TRNOVÁ

Olomouc 2018

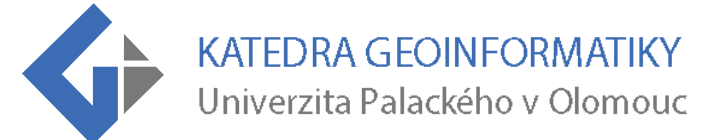

## 1 Úvod

Tento manuál byl vytvořen jako součást bakalářské práce s názvem *Hodnocení mechanismů replikace vybraných databázových systémů* a je primárně určen pro studenty katedry geoinformatiky. Před samotnou inicializací je potřeba splnit pár požadavků.

#### Co je potřeba:

- Nainstalované PostgreSQL společně s extenzí Slony-I a pro práci s prostorovými daty PostGIS
- Min. 2 zařízení, na kterých bude replikace probíhat
- pgAdmin III/4 nebo jiný administrativní nástroj, popř. příkazová řádka
- data, která se budou replikovat (případně lze použít testovaná data, která jsou dostupná ke stažení)
- povolení portu 5432 v bráně firewall

V tomto postupu bylo využito lokálního připojení a práce v pgAdmin III, avšak postup lze aplikovat i na jiný program. Označení *master* slouží pro zařízení, na kterém se změny v datech budou vytvářet a následně se odesílat na zařízení označené názvem *slave*. Celá replikace běží v prostředí Windows 10 a Windows 8.1.

# 2 Před replikací

Aby replikace mohla proběhnout, je důležité mít databázi, která se bude replikace účastnit. Databáze logicky nebude prázdná, takže je důležité do ní nahrát libovolná data.

## 2.1 pgAdmin III

V prostředí pgAdmin se otevře nabídka *Soubor-Volby-Cesty k programům*, kde je potřeba nastavit absolutní cestu k Slony-I, která se nachází v místě instalace: */\*místo instalace\*/*PostgreSQL/9.5/share.

|                                                                                                    |                      | Volby                                                                                                    | ×                               |
|----------------------------------------------------------------------------------------------------|----------------------|----------------------------------------------------------------------------------------------------|---------------------------------|
| Prohlížeč<br>Zobrazení<br>Vlastnosti                                                                                                    | Cesta k Slony-I      | C: \PostgreSQL \9.5\share                                                                                                    | Browse                          |
| Cesty k programům                                                                                                    | Cesta k programu PG  | C:\PostgreSQL\9.5\bin                                                                                                    | Browse                          |
| Dotazovací nástroj                                                                                                    | Cesta k programu EDB |                                                                                                    | Browse                          |
| Editor dotazŭ<br>Barvy                                                                                                    | Cesta k programu GP  |                                                                                                    | Browse                          |
| <ul> <li>Soubor s dotazy</li> <li>Oblibené</li> <li>Makra</li> <li>Soubor s historií</li> <li>Návrhář databází</li> <li>Stav serveru</li> <li>Různé</li> <li>Uživatelské rozhraní</li> <li>Cesty k nápovědám</li> <li>Rady odborníka</li> <li>Evidování</li> </ul> |                      | Ignorovat rozdíl ve verzich serveru a pomůcek<br>Varování: Operace zálohování a obnovy mohou způs<br>PostgreSQL neodpovídá verzi serveru. | obit chyby, pokud verze pomůcek |
| Nápověda                                                                                                    |                      |                                                                                                    | <u>O</u> K <u>Z</u> rušit       |
|                                                                                                    |                      |                                                                                                    |                                 |

#### Obr. 1 Nastavení cest v pgAdmin II

### 2.2 Vytvoření nové databáze

3

Vytvoří se nová databázi, která se pojmenuje *"master"*, bude se tedy jednat o hlavní server, resp. databázi, ve které budou probíhat veškeré změny, které se budou replikovat do druhé databáze zvané *"slave"*. Vlastník se ponechá *postgres*, který je superuživatelem (má všechna oprávnění).

| 0          | Nová databáze |          |           |                     |     | × |
|------------|---------------|----------|-----------|---------------------|-----|---|
| Vlastnosti | Definice      | Proměnné | Oprávnění | Bezpečnostní štítky | SQL |   |
| Název      | master        |          |           |                     |     |   |
| OID        |               |          |           |                     |     |   |
| Vlastník   | postgre       | s        |           |                     |     | ~ |
|            |               |          |           |                     |     | ^ |
|            |               |          |           |                     |     |   |

Obr. 2 Vytvoření nové databáze

Do této databáze se následně nahrají libovolná data (ať už klasickou tabulku nebo přes Postgis prostorová data). Při importu přes Postgis se musí v záložce *rozšíření* přidat *Postgis* pro podporu prostorových dat.

| 4             | Nové rozšíření ×          |               |
|---------------|---------------------------|---------------|
| Vlastnosti De | finice SQL                |               |
| Název         | postgis 🗸                 |               |
| OID           |                           |               |
| Komentář      |                           |               |
| Použít Slony  | ×                         |               |
| Nápověda      | <u>Q</u> K <u>Z</u> rušit | Rozšíření (2) |

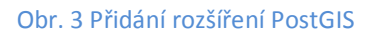

4

#### 2.2.1 Import dat pomocí Postgis

V prostředí Postgis se klikne na možnost *View connection* details, kde se nastaví příslušná databáze, do které se budou data importovat (v tomto případě s názvem *master*) a následně se nahrají vybraná data. Ve sloupci SRID lze dopsat kód daného souřadnicového systému (Křovák má 5514). V tomto případě se bude importovat bodová vrstva *Castiobcebody*.

| PostGIS Connect    | tion           |  |  |  |  |  |
|--------------------|----------------|--|--|--|--|--|
| Username: postgres |                |  |  |  |  |  |
| Password:          |                |  |  |  |  |  |
| Server Host:       | localhost 5432 |  |  |  |  |  |
| Database:          | master         |  |  |  |  |  |
|                    |                |  |  |  |  |  |
|                    | ОК             |  |  |  |  |  |

Obr. 4 PostGIS napojení na databázi

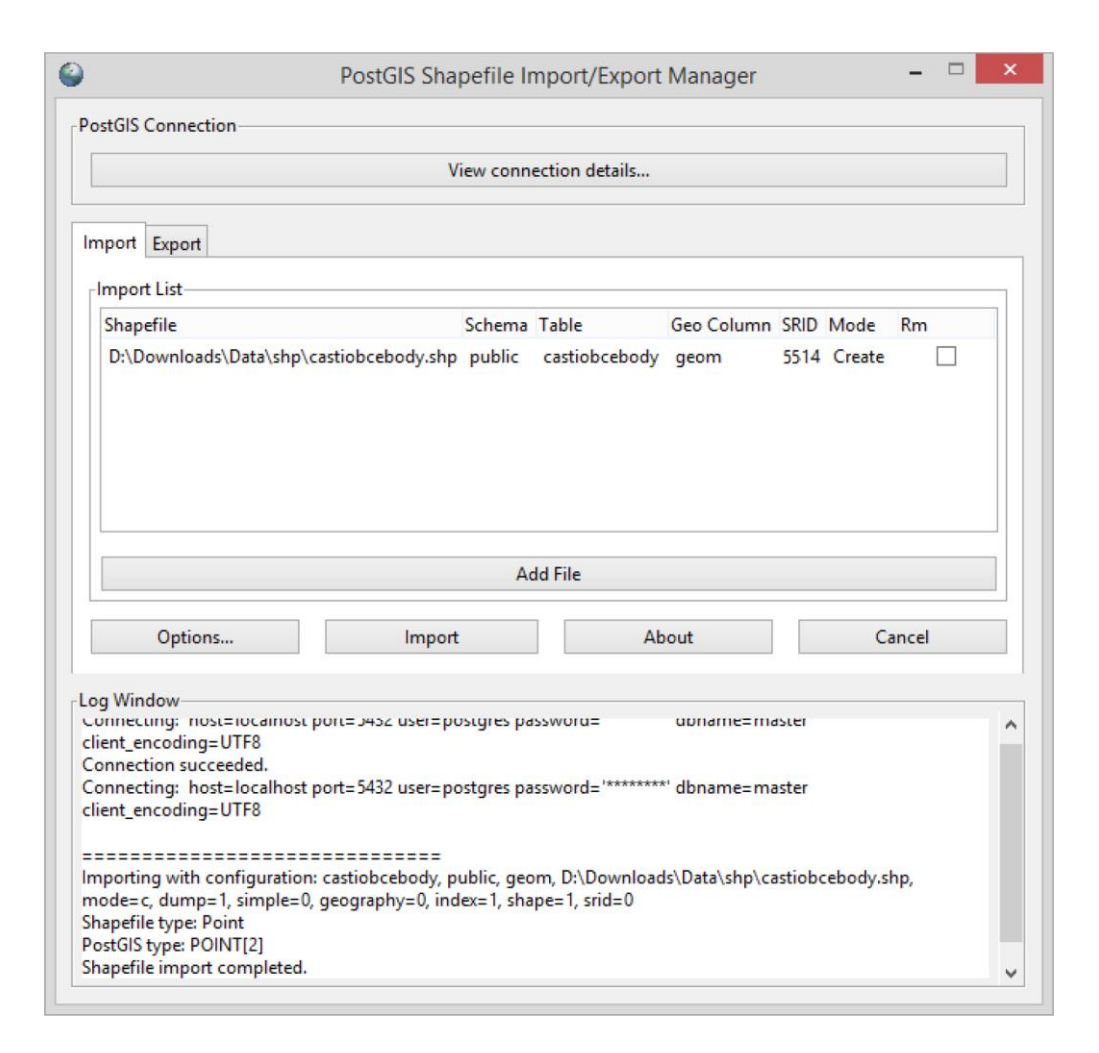

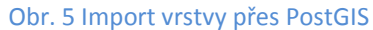

### 2.3 Vytvoření kopie databáze na slave serveru

Pro správný chod replikace je důležité, aby při prvním napojení byly databáze na obou zařízeních shodné. Po úspěšném vytvoření nové databáze a nahrání dat do ní se jako další krok vytvoří její záloha. Pravým tlačítkem na databázi se otevře nabídka, ve které se zvolí *Zálohovat*. Tento soubor se použije na zařízení představující slave server.

Na straně slave serveru se stejný postupem vytvoří nová databáze s názvem "slave1".

| ]          |          | I        | Nová data | abáze               |     | ×              |
|------------|----------|----------|-----------|---------------------|-----|----------------|
| Vlastnosti | Definice | Proměnné | Oprávnění | Bezpečnostní štítky | SQL |                |
| Název      | slave 1  |          |           |                     |     |                |
| OID        |          |          |           |                     |     |                |
| Vlastník   | postgre  | S        |           |                     |     | ~              |
| Komentář   |          |          |           |                     |     | ^              |
| Nápověda   |          |          |           | <u></u> K           |     | <u>Z</u> rušit |
|            |          |          |           |                     |     |                |

Obr. 6 Vytvoření nové databáze na slave serveru

Po úspěšném vytvoření se na ni klikne pravým tlačítkem a z možností se vybere *"obnovit"*. Zde se vybere soubor, který byl vytvořený jako záloha master serveru.

### **3** Replikace

#### 3.1 Nastavení na straně master serveru

V lokaci na disku, kde je nainstalované PostgreSQL: (C:\PostgreSQL\9.5\data) se otevře soubor s názvem *pg\_hba.conf*, je potřeba dopsat na konec textového souboru následující řádky. IP adresa je zvolena dle lokální IP adresy (svou IPv4 adresu lze zjistit příkazem *"ipconfig"* v příkazové řádce spuštěné jako administrátor). Lomítko za IP (32bit) adresou určuje kolik bitů z 32bitové IPv4 adresy zleva je fixních. Komunikaci lze ponechat s šifrováním MD5

```
# master server
host all all 10.0.0.35/32 md5
# slave1 server
host all all 10.0.0.36/32 md5
```

V lokaci \PostgreSQL\9.5\bin se vytvoří nový textový soubor *"master"*. V souboru *master* je potřeba vytvořit, popř. zkopírovat následující text, který se upraví o vlastní údaje.

```
# nazev clusteru
cluster name = replika test ;
# definice jednotlivych uzlu v clusteru:
# 1) informace o master databazi
node 1 admin conninfo = 'dbname = master host = 10.0.0.35/32 port =
5432 user = postgres password = postgres';
# 2) informace o slave databazi
node 2 admin conninfo = 'dbname = slave1 host = 10.0.0.36/32 port =
5432 user = postgres password = postgres';
# inicializace clusteru
init cluster (id = 1, comment = 'master');
store node (id = 2, comment = 'slave', event node = 1);
# vytvoreni replikacni sady
create set (id = 1, origin = 1, comment = 'Tabulky k replikaci');
# pridani tabulky, ktera nese nazev nasi vrstvy
set add table (set id = 1, origin = 1, id = 1, fully qualified name
= 'public.castiobcebody' , comment = 'Castiobcebody' );
# cesta k ulozisti
store path (server = 2, client = 1, conninfo = 'dbname = slave host
= 10.0.0.36/32 port=5432 user = postgres password = postgres');
store path (server = 1, client = 2, conninfo = 'dbname = master
host = 10.0.0.35/32 port=5432 user =postgres password =
postgres');
store listen (origin = 2, provider =2, receiver = 1);
store listen (origin = 1, provider =1, receiver = 2);
```

### 3.2 Nastavení na straně slave serveru

Stejným postupem jako na master serveru se otevře soubor *pg\_hba.conf*, do kterého se dopíší IP adresy zařízení.

Dále se vytvoří textový soubor *"slave1"*. Do něj je potřeba napsat následující příkazy:

```
# nazev clusteru
cluster name = replika_test ;
# definice jednotlivych uzlu v clusteru
# master databaze
node 1 admin conninfo = 'dbname = master host 10.0.0.35/32
    port = 5432 user = postgres password = postgres';
# slave databaze
node 2 admin conninfo = 'dbname = slave host = 10.0.0.36/32 port =
5432 user = postgres password = postgres';
subscribe set (id = 1, provider = 1, receiver = 2, forward = yes);
```

### 3.3 Nastavení napojení

Spustí se příkazový řádek jako administrátor, do kterého se vepíše příkaz:

```
cd C:\PostgreSQL\9.5\bin

Administrator: Příkazový řádek - 
X
Microsoft Windows [Version 6.3.9600]
(c) 2013 Microsoft Corporation. Všechna práva vyhrazena.
C:\Windows\system32>cd C:\PostgreSQL\9.5\bin
```

#### Obr. 7 Příkazová řádka s lokací PostgreSQL

Následně po přemístění se do složky bin se napíše následující příkaz:

```
slonik master.txt
```

Katedra geoinformatiky | Přírodovědecká fakulta Univerzity Palackého v Olomouci

9

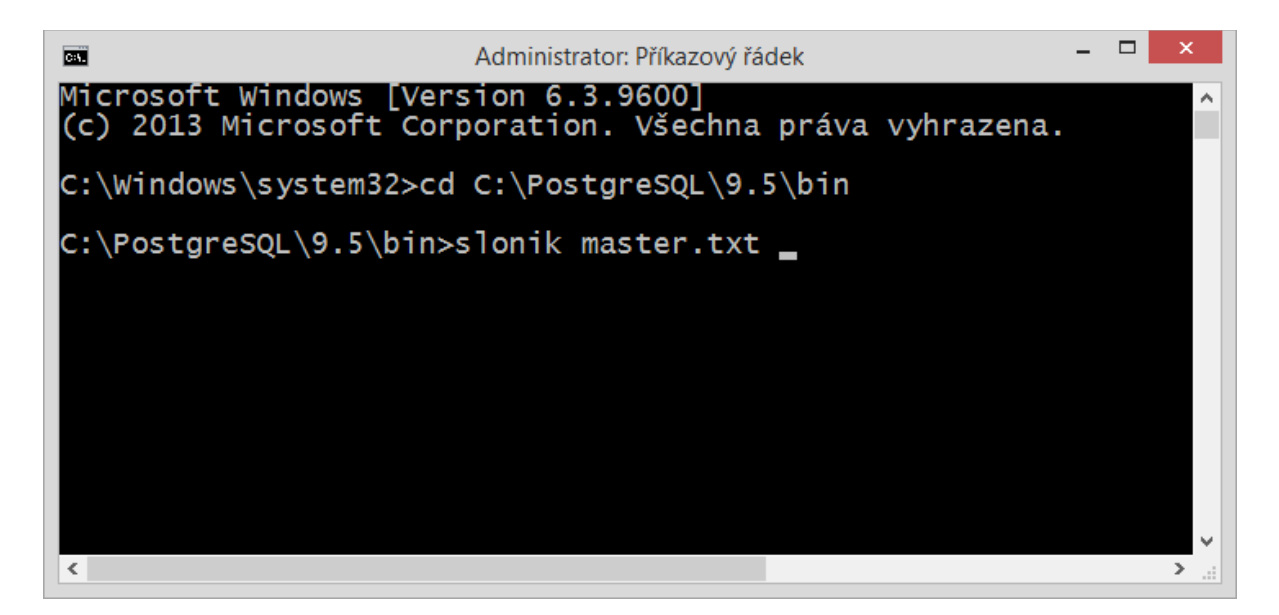

#### Obr. 8 Provedení příkazu

Chvíli bude zařízení pracovat a následně se zobrazí *master.txt...: waiting for event. (\*) to be confirmed.* Toto je normální chování.

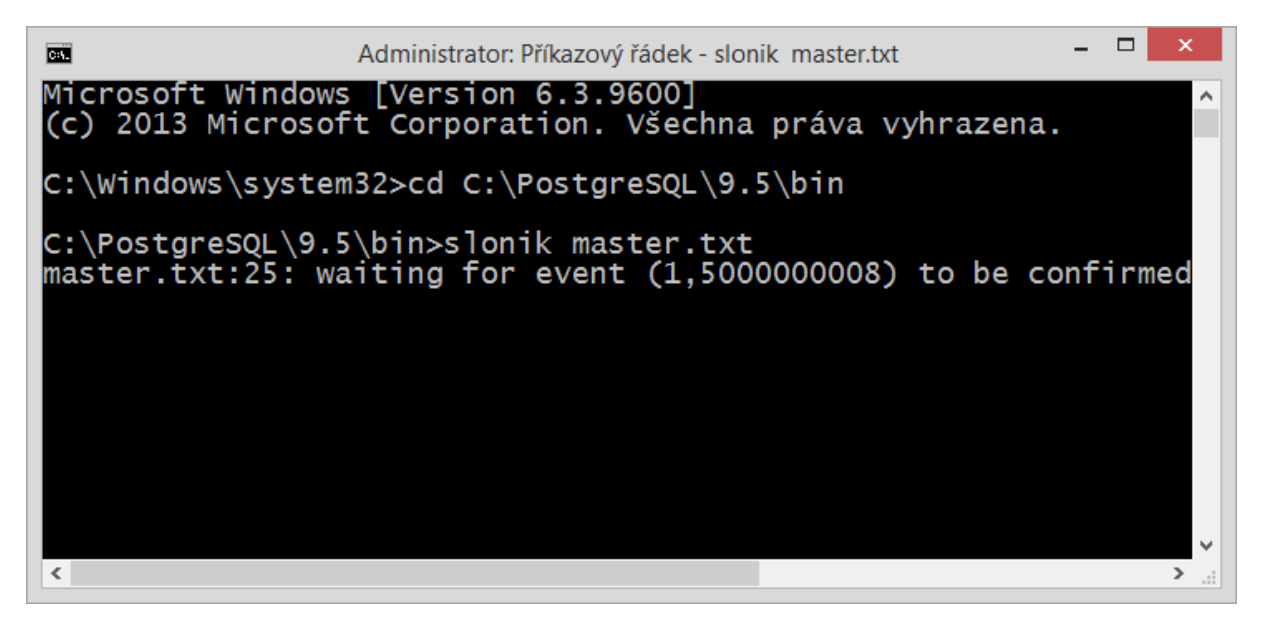

#### Obr. 9 Úspěšné napojení master serveru čekající na slave serverr

Na slave serveru se provede samý příkaz s rozdílem, že místo master.txt se zadá příkaz:

slonik slave1.txt

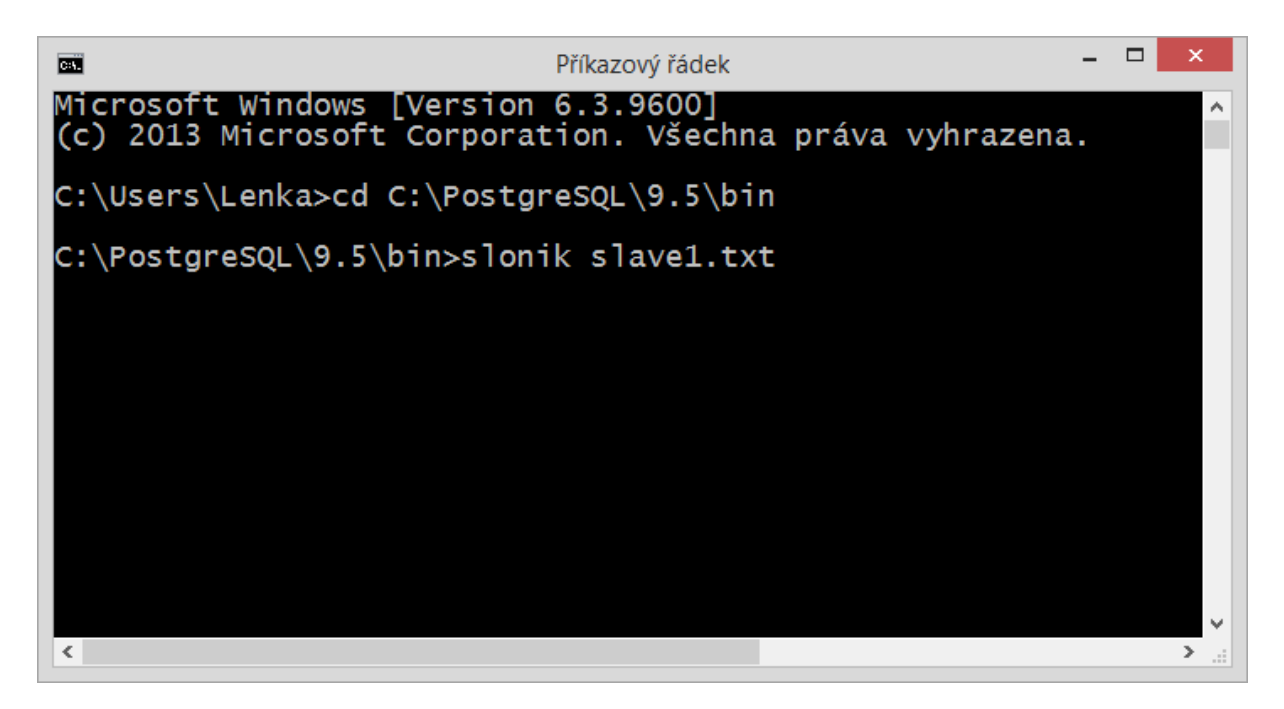

Obr. 10 Provedení příkazu na slave serveru

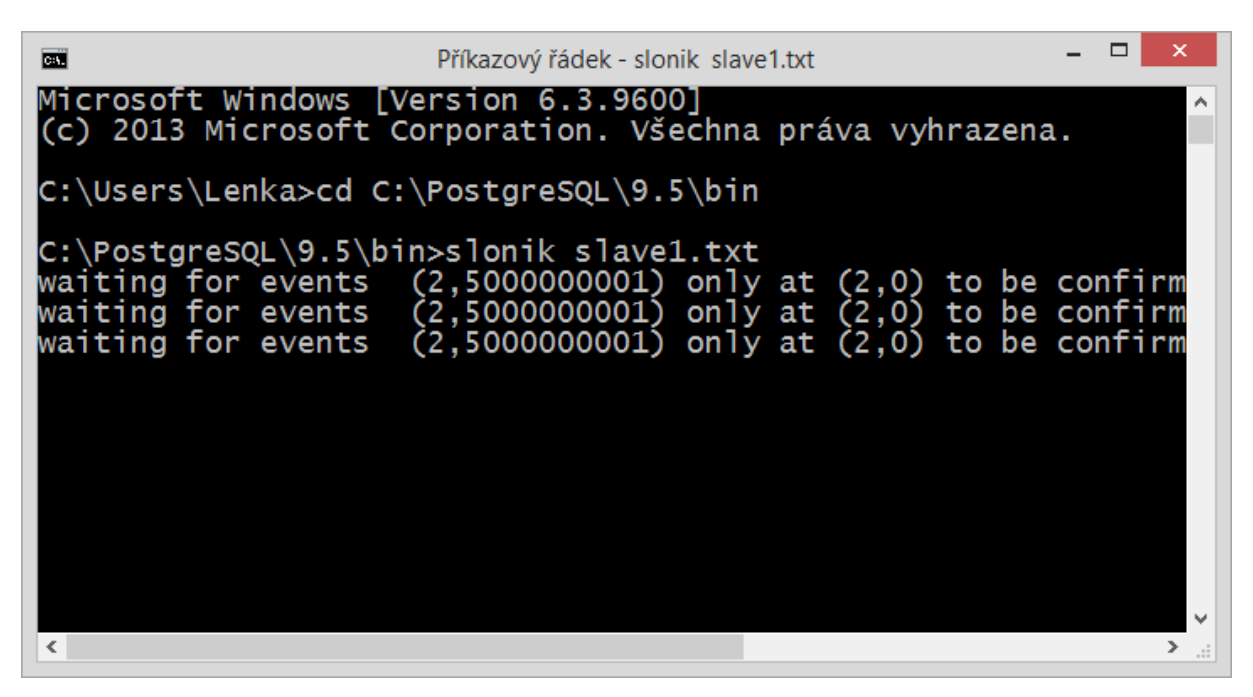

Obr. 11 Úspěšné napojení slave serveru

Po úspěšném napojení se obě příkazové řádky mohou zavřít. Na obou zařízeních v příkazové řádce spuštěné jako administrátor je potřeba se opět zanořit do lokace *Bin*. Tentokrát se na straně master serveru zadá následující příkaz:

slon replika test "dbname=master user=postgres password=postgres"

| <b>63</b>                                                                             | Příkazový řádek –                         |    |
|---------------------------------------------------------------------------------------|-------------------------------------------|----|
| Microsoft Windows [Version 6.3.9600]<br>(c) 2013 Microsoft Corporation. Všechna práva | vyhrazena.                                | ^  |
| C:\Users\Lenka>cd C:\PostgreSQL\9.5\bin                                               |                                           |    |
| C:\PostgreSQL\9.5\bin>slon replika_test "dbnam                                        | e=master user=postgres password=postgres" |    |
|                                                                                       |                                           |    |
|                                                                                       |                                           |    |
|                                                                                       |                                           |    |
|                                                                                       |                                           |    |
|                                                                                       |                                           |    |
|                                                                                       |                                           |    |
|                                                                                       |                                           |    |
|                                                                                       |                                           |    |
|                                                                                       |                                           |    |
|                                                                                       |                                           |    |
|                                                                                       |                                           | Ú. |

Obr. 12 Zadání replikačního příkazu na master serveru

Příkazová řádka se nechá běžet v pozadí a to samé se provede na straně slave serveru s rozdílem v příkazu v názvu databáze.

```
slon replika_test "dbname=slave1 user=postgres password=postgres"
```

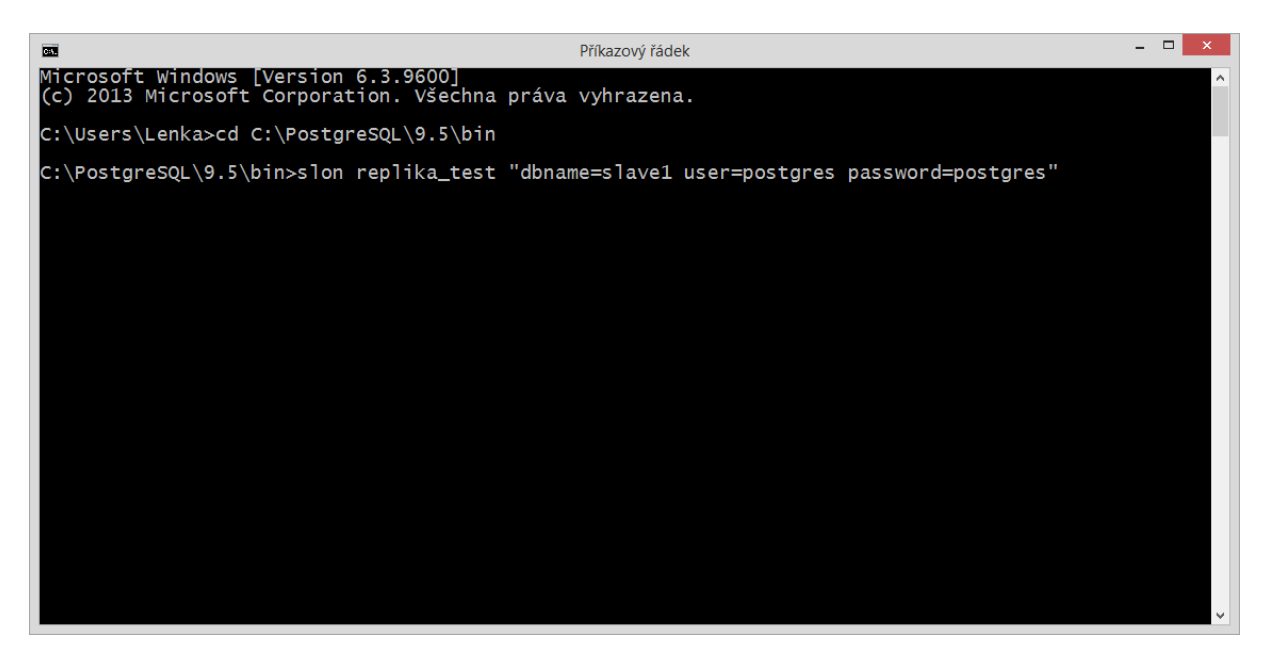

Obr. 13 Zadání replikačního příkazu na slave serveru

V prostředí pgAdmin se rozvětví struktura *master* databáze, kde se rozklikne *Replikační sady*. Pravým tlačítkem se klikne na *odběry*, zvolí se *Nový odběr* a nastaví podle obrázku.

| Hard Master<br>Hard Matalogy (3)<br>Triggery ud≤lepti (0) |                   | Nový odběr ×              |
|-----------------------------------------------------------|-------------------|---------------------------|
|                                                           | Vlastnosti SQL    |                           |
| 🗄 \infty Schémata (1)                                     | Počátek           | 1                         |
| 🖃 🧐 Replikace Slony (1)<br>🖃 🎁 replika_test               | Poskytovatel      | 1 - master                |
| 🖻 📣 Uzly (2)                                              | Příjemce          | 2 - slave1 V              |
| ⊞…∰ master<br>⊡…≜ slave1                                  | Může předávat dál |                           |
| 🖮 🦓 Replikační sady (1)                                   |                   |                           |
| ⊡्≹ Tabulky k replikaci<br>& Sekvence (0)                 |                   |                           |
| ⊕ fig Tabulky (1)<br>Odběry (0)                           | Nápověda          | <u>O</u> K <u>Z</u> rušit |

Obr. 14 Přidání nového odběru do replikační sady

Tento krok byl poslední částí potřebnou pro inicializaci replikace. Nyní není problém provádět změny na straně master serveru, které se budou odesílat na slav server.

### 3.4 Samotná replikace

Změnu v datech lze provést pomocí SQL příkazu. Příkaz provede změnu v prvních 19. řádcích, kdy změní hodnotu atributu *kod\_cob* na 100.

| DATE castiobcebody SET kod_cob = 100 WHERE §                                                                  | gid    | < 20          | ;          |
|----------------------------------------------------------------------------------------------------|--------|---------------|------------|
|                                                                                                    |        |               |            |
| Query - master na postgres@localhost:5432 *                                                                   |        |               | - 🗆 🗙      |
| <u>S</u> oubor <u>U</u> pravit <u>D</u> otaz <u>O</u> blíbené <u>M</u> akra <u>Z</u> obrazit <u>N</u> ápověda |        |               |            |
| 🗄 📄 🚰 🔚   🐰 🗎 🖷 🖉   🍙 🍖   🔎   🕨 🖊   🕨 😹 🍓   💡   🖾 master                                                      | na pos | stgres@locall | nost:5432  |
| Editor SQL Grafické sestavení dotazu                                                                          |        |               | ₹          |
| Předchozí dotazy                                                                                              | ¥      | Smazat        | Smazat vše |
| <<br>Výstupní panel                                                                                           |        |               | >X         |
| Datový výstup Výklad <b>Zprávy</b> Historie                                                                   |        |               | -          |
| Query returned successfully: 19 rows affected, 11 msec execution time.                                        |        |               | ~          |
| <                                                                                                    |        |               | ~          |

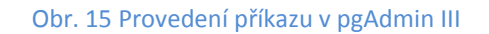

|    | 🦻 🍙   🗈            | 🔒   🛡   🝸   🤗                   | j Bez omezení v                     |                                   |                          |
|----|--------------------|---------------------------------|-------------------------------------|-----------------------------------|--------------------------|
|    | gid<br>[PK] serial | kod_cob<br>character varying(6) | naz_zkr_co<br>character varying(60) | naz_cob<br>character varying(254) | kod_obec<br>character va |
| 1  | 1                  | 100                             | Abertamy                            | Abertamy                          | 554979                   |
| 2  | 2                  | 100                             | Hřebečná                            | Hřebečná                          | 554979                   |
| 3  | 3                  | 100                             | Adamov                              | Adamov                            | 535826                   |
| 4  | 4                  | 100                             | Dolní Adršpach                      | Dolní Adršpach                    | 547786                   |
| 5  | 5                  | 100                             | Horní Adršpach                      | Horní Adršpach                    | 547786                   |
| 6  | 6                  | 100                             | Albeř                               | Albeř                             | 546798                   |
| 7  | 7                  | 100                             | Albrechtice                         | Albrechtice                       | 551015                   |
| 8  | 8                  | 100                             | Jezeří                              | Jezeří                            | 567175                   |
| 9  | 9                  | 100                             | Albrechtice                         | Albrechtice                       | 547981                   |
| 10 | 10                 | 100                             | Albrechtice                         | Albrechtice                       | 598925                   |
| 11 | 11                 | 100                             | Albrechtice nad Orlicí              | Albrechtice nad Orlicí            | 576077                   |
| 12 | 12                 | 100                             | Nová Ves                            | Nová Ves                          | 576549                   |
| 13 | 13                 | 100                             | Štěpánovsko                         | Štěpánovsko                       | 576859                   |
| 14 | 14                 | 100                             | Albrechtice nad Vltavou             | Albrechtice nad Vltavou           | 549258                   |
| 15 | 15                 | 100                             | Hladná                              | Hladná                            | 549258                   |
| 16 | 16                 | 100                             | Údraž                               | Údraž                             | 549258                   |
| 17 | 17                 | 100                             | Újezd                               | Újezd                             | 549258                   |
| 18 | 18                 | 100                             | Albrechtice v Jizerskýc             | Albrechtice v Jizerských horách   | 563528                   |

#### Obr. 16 Provedená změna v datech

Pokud je replikace správně nastavená, během chvíle se změna provede i na slave serveru.

#### **Autor:** Lenka TRNOVÁ Trnova.lenka1@gmail.com